## **Logging In**

Select server from drop-down list or add new server address if not present.

## image

Enter user ID and password, remembering that they are case sensitive.

## image

Check **No MD5** if logging in using Windows Active Directory.

## image

Click OK to login.

From: https://rtfm.tapetrack.com/ - **TapeTrack Documentation** 

Permanent link: https://rtfm.tapetrack.com/checkpoint/login?rev=1513117486

Last update: 2025/01/21 22:07

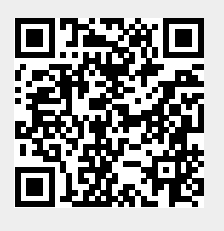